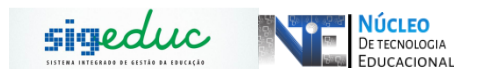

#### TUTORIAL PARA PORTAL DA GESTÃO ESCOLAR -ALOCAÇÃO, ALTERAÇÃO E REMOÇÃO DE PROFESSORES

### ALOCAÇÃO DE PROFESSOR

Passo 1: Acessar o Menu: Turma > Alocação de professores > Alocar professor em Turma :

| C EDI MARIO QUIR                                                                                               | ESUS (Deslogar) Alterar viscula<br>INO DA BILVA          | Calendário Escolar                                                                        | Módulo<br>G Ajuda | Abrir Chamado 🕺 Alterar senha                                                                                                    |
|----------------------------------------------------------------------------------------------------|----------------------------------------------------------|-------------------------------------------------------------------------------------------|-------------------|----------------------------------------------------------------------------------------------------|
| di Matriculas                                                                                                  | Turmas   🔊 Estudantes   🚿 Diário                         | de Classe   📷 Dados da Escola   🗮 Rela                                                    | stórios           |                                                                                                    |
| ATENÇÃO A                                                                                                    | Criação de Turmas +<br>Alterações em Turmas Existentes + | PMA 1 ()                                                                                  |                   | Gestão da Escola                                                                                                    |
| Gestores e Pedage                                                                                              | Alocação de Professores +                                | Alocar Professor em Turma atitucion                                                       | ist que           | ESC EST MARIO QUIRINO DA SILVA / MACAPA                                                                                                    |
| ocorriera nos dias                                                                                             | Avaliação da Turma +<br>Progressão Parcial +             | Alterar Alocação de Professor<br>Carga Horária Suplementar +<br>Substituição de Professor | (11) [11)         |                                                                                                    |
| ATENDIMENTO                                                                                                    | Relatórios +                                             | Registrar Falta do Professor                                                              |                   |                                                                                                    |
| The second second second second second second second second second second second second second second second s | Não há perguni<br>ver todas as perguntas re              | Gerenciar Aula de Reposição                                                               | rondidas (0)      |                                                                                                    |
|                                                                                                    |                                                          |                                                                                           |                   | DADOS DA ESCOLA                                                                                                    |
|                                                                                                    |                                                          |                                                                                           |                   |                                                                                                    |
|                                                                                                    |                                                          |                                                                                           |                   | CALENDÁRIO ESCOLAR VIGENTE:<br>2019                                                                                                    |
|                                                                                                    |                                                          |                                                                                           |                   | Informação indisponível no momento.   CALENDÁRIO ESCOLAR VIGENTE:   2019   1º Binestre: 25/03/2015   2º Binestre: 14/05/2019   2º Binestre: 14/05/2019   2º Binestre: 14/05/2019   2º Binestre: 14/05/2019   2º Binestre: 14/05/2019   2º Binestre: 14/05/2019   2º Binestre: 10/22/2019   20 Binestre: 10/22/2019                                                                                                    |
|                                                                                                    | Total de Estr                                            | idantes                                                                                   |                   | Informação indisponsivel no momento.   CALENDÁRIO ESCOLAR VIGENTE:   2019   1º Binnestrea 25/03/2019   2º Binnestrea 14/05/2019   2º Binnestrea 14/05/2019   2º Binnestrea 14/05/2019   20 Binnestrea 14/05/2019   2º Binnestrea 12/05/2019   2º Binnestrea 10/32/2018   20 Binnestrea 10/32/2018   20 Binnestrea 01/03/2018   20 Binnestrea 01/03/2018   2º Sennestrea 01/03/2018   2º Sennestrea 01/03/2018   20 Statematica 01/03/2018 |

<u>Passo 2</u>: Após clicar no menu anterior, a tela seguinte será mostrada, nela você deve inserir os dados da turma e clicar no botão **Buscar**.

|                                            |                                | T Alteral Senira 🥑 Ajuda                                                                                        |
|--------------------------------------------|--------------------------------|----------------------------------------------------------------------------------------------------|
| ORTAL DA GESTÃO E                          | SCOLAR > CONSULTA DE TURI      | ма                                                                                                    |
| aro usuário,<br>Esta operação pe<br>ırmas. | rmite buscar as turmas de acor | do com os critérios de busca abaixo listados. Caso não seja selecionado nenhum critério serão listadas todas as |
|                                            |                                | Consultar Turma                                                                                                 |
|                                            | Escola:                        | ESC EST DR ALEXANDRE VAZ TAVARES                                                                                |
|                                            | Ano:                           | * 2020                                                                                                    |
|                                            | Etapa de Ensino:               | SELECIONE 🗸                                                                                                    |
|                                            | Série:                         | SELECIONE 🗸                                                                                                    |
|                                            | Nome da Turma:                 |                                                                                                    |
|                                            | Turno:                         | SELECIONE 🗸                                                                                                    |
|                                            |                                | BUSCAR CANCELAR                                                                                                 |
|                                            |                                | * Campos de preenchimento obrigatório.                                                                          |
|                                            |                                | Portal da Gestão Escolar                                                                                        |
|                                            | SIGEduc   P                    | RODAP - (96) 3131-2264 - appserver1-sigeduc.s1i1 - v20200917_1637                                               |
|                                            |                                |                                                                                                    |

Passo 3: Selecionar a turma desejada, clicando no botão verde:

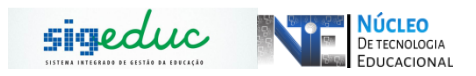

|              | 🕥: Selecionar Turma          | I             |            |              |                |            |
|--------------|------------------------------|---------------|------------|--------------|----------------|------------|
|              | Turmas Encontradas (42       | 2)            |            |              |                |            |
| Ano Semestre | Turma                        | Horário       | Capacidade | Matriculados | Possui<br>NEE? |            |
| ENSINO MEDIO |                              |               |            |              |                |            |
| 2020         | EMNTEM1SB / 1ª SERIE / NOITE | 18:30 - 22:25 | 45         | 38           | Nao            | ٢          |
| 2020         | EMNTEM1SA / 1ª SERIE / NOITE | 18:30 - 22:25 | 45         | 38           | Nao            | Selec      |
| 2020         | EMMTEM1SE / 1ª SERIE / MANHÃ | 07:30 - 12:40 | 45         | 41           | Sim            | 9          |
| 2020         | EMVPEM1SD / 1ª SERIE / TARDE | 13:30 - 18:40 | 45         | 41           | Sim            | ٢          |
| 2020         | EMVPEM1SA / 1ª SERIE / TARDE | 13:30 - 18:40 | 45         | 40           | Nao            | $\bigcirc$ |
| 2020         | EMVPEM1SC / 1ª SERIE / TARDE | 13:30 - 18:40 | 45         | 40           | Nao            | ٢          |
| 2020         | EMMTEM1SD / 1ª SERIE / MANHÃ | 07:30 - 12:40 | 45         | 40           | Sim            | ٨          |
| 2020         | EMVPEM1SB / 1ª SERIE / TARDE | 13:30 - 18:40 | 45         | 40           | Nao            | ٢          |
| 2020         | EMVPEM1SF / 1ª SERIE / TARDE | 13:30 - 18:40 | 45         | 39           | Sim            | ٨          |
| 2020         | EMMTEM1SB / 1ª SERIE / MANHÃ | 07:30 - 12:40 | 45         | 41           | Sim            | ٢          |
| 2020         | EMMTEM1SC / 1ª SERIE / MANHÃ | 07:30 - 12:40 | 45         | 39           | Sim            | ٨          |
| 2020         | EMVPEM1SE / 1ª SERIE / TARDE | 13:30 - 18:40 | 45         | 41           | Nao            | 9          |
| 2020         | EMMTEM1SA / 1ª SERIE / MANHÃ | 07:30 - 12:40 | 45         | 41           | Nao            | $\bigcirc$ |
| 2020         | EMMTEM2SB / 2ª SERIE / MANHÃ | 07:30 - 12:40 | 45         | 40           | Sim            | $\bigcirc$ |
| 2020         | EMMTEM2SD / 2ª SERIE / MANHÃ | 07:30 - 12:40 | 45         | 41           | Sim            | $\bigcirc$ |
| 2020         | EMMTEM2SE / 2ª SERIE / MANHÃ | 07:30 - 12:40 | 45         | 41           | Sim            | $\bigcirc$ |

# <u>Passo 4:</u> Na tela seguinte escolha disciplina do professor e clique no Botão Verde.

| -Para efetuar a alocaç             | ão de um profess | or nesta turma,  | selecione uma disciplina.                                                |                                                |              |                  |                       |                    |     |
|------------------------------------|------------------|------------------|--------------------------------------------------------------------------|------------------------------------------------|--------------|------------------|-----------------------|--------------------|-----|
| -Para remover uma al               | ocação de um pro | fessor nesta tur | ma, clique em Finalizar A                                                | locação.                                       |              |                  |                       |                    | 1   |
|                                    |                  | l<br>Etapa de E  | Escola: ESC INDIGENA E<br>Ensino: ENSINO FUNDAM<br>Furma: EFMTEF7ºA / MA | ST AMOMMI<br>IENTAL II (6º AO 9º ANO) ·<br>NHÃ | - 7º ANG     | D                |                       |                    |     |
|                                    | Selecior         | nar Disciplina   | 🤯: Alterar Alocação                                                      | 🮯: Remover Alocação                            | <b>©</b> : / | Alocar Professor | Auxiliar              |                    |     |
|                                    |                  |                  | DISCIPLI                                                                 | nas da Turma                                   |              |                  |                       |                    |     |
| Componente<br>Curricular           | Período          | Professor        |                                                                          | Matrícula/Vínculo                              | M/A          | Horário          | Início da<br>Alocação | Fim da<br>Alocação |     |
| L. PORTUGUESA                      | 1 º Semestre     |                  |                                                                          |                                                | -            | Não Informado    |                       |                    | 3   |
| ARTE                               | 1 º Semestre     |                  |                                                                          | 879665 / 1                                     | 2            | 2M12             | 27/02/2020            | 23/12/202          | 🥪 🗃 |
| EDUCACAO FISICA                    | 1 º Semestre     |                  |                                                                          |                                                | -            | Não Informado    |                       |                    | 0   |
| MATEMATICA                         | 1 º Semestre     |                  |                                                                          |                                                | -            | Não Informado    |                       |                    | 0   |
| CIENCIAS                           | 1 º Semestre     |                  |                                                                          |                                                | -            | Não Informado    |                       |                    | 0   |
| HISTORIA                           | 1 º Semestre     |                  |                                                                          |                                                | -            | Não Informado    |                       |                    | ٢   |
| GEOGRAFIA                          | 1 º Semestre     |                  |                                                                          |                                                | -            | Não Informado    |                       |                    | ٢   |
| ENSINO RELIGIOSO                   | 1 º Semestre     |                  |                                                                          |                                                | -            | Não Informado    |                       |                    | ٢   |
| LÍNGUA ESTRANGEIRA<br>II           | 1 º Semestre     |                  |                                                                          |                                                | -            | Não Informado    |                       |                    | ٩   |
| ESTUDOS AMAPAENSES<br>E AMAZÔNICOS | 1 º Semestre     |                  |                                                                          |                                                | -            | Não Informado    |                       |                    | ٢   |
|                                    |                  |                  | Escolber Outra                                                           | Turma << Voltar                                |              |                  |                       | L                  |     |

<u>Passo 5:</u> Selecionado a disciplina, no campo **Professor** digite o nome do mesmo, até que apareça e aí você deverá selecionar. Em seguida digite o número da carta de apresentação do professor e a data de inicio da alocação e de fim da alocação. Feito isso, clique no Botão 'Cadastrar Alocação'.

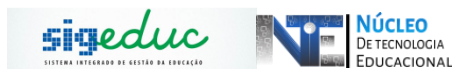

|                                    | Escola: ESC EST MARIO QUIRINO DA SILVA<br>Turma: EPVPEF708 / TARDE<br>Ano: 2019<br>Disciplina: GEOGRAFIA                                                                                                    |                                                                                             |                   |                      | dados, um por<br>vez e clique en |
|------------------------------------|----------------------------------------------------------------------------------------------------|---------------------------------------------------------------------------------------------|-------------------|----------------------|----------------------------------|
|                                    | ALOCAÇÃO DE PR                                                                                                    | OFESSOR EN TURI                                                                             | 4A                |                      | \Ce destror                      |
| HISTÓRI<br>Matrícula<br>289230 / 2 | CO DE ALOCAÇÃO DA TURMA.<br>Professor<br>FRANSELMO GEORGE ALMEIDA BELEM                                                                                                    | Início<br>25/03/2019                                                                        | Fim<br>21/09/2019 | Situação<br>FINALIZA | Cadastrar<br>Alocação'           |
| Carg<br>Canta o<br>Períodi         | Hódulo/Aula v 3 Módulo/Aula per Semana   Matricula/Nulo 1 v 22920 / 2   Professor 1 v 2000   Professor 1 v 2000   Attricula/Nulo 1 v 2000   Attricula/Nulo 2000   Attricula/Nulo 2000   Attricula/Nulo 2000   Attricula/Nulo 2000   Attricula/Nulo 2000   Attricula/Nulo 2000   Attricula/Nulo 2000   Attricula/Nulo 2000   Númerc/Ano: *   / 2019   J/Hockstos Atocsckie   Inicio da Alocsglei * 22/02/2020 | SILVA                                                                                       |                   |                      |                                  |
|                                    | Heskisos<br>13:30 - 14:20<br>14:20 - 15:10<br>15:10 - 16:00<br>16:10 - 17:00<br>17:00 - 17:50<br>Horário Turma: 17:50 - 18:40<br>Legenda:<br>Horário(s) ocupado(s) po<br>Horário(s) ocupado(s) po                                                                                                    | ses Ten Qua<br>r outro(s) professores<br>lo professor escolhido,<br>lo professor escolhido, | Qur Sex           |                      |                                  |

Feito os procedimentos, professor estará alocado na turma.

## ALTERAÇÃO DE ALOCAÇÃO DE PROFESSOR

<u>Passo 1:</u> Para realizar a alteração de professor na turma Acesse Turmas > Alocação de Professores > Alterar Alocação de Professor e clicar.

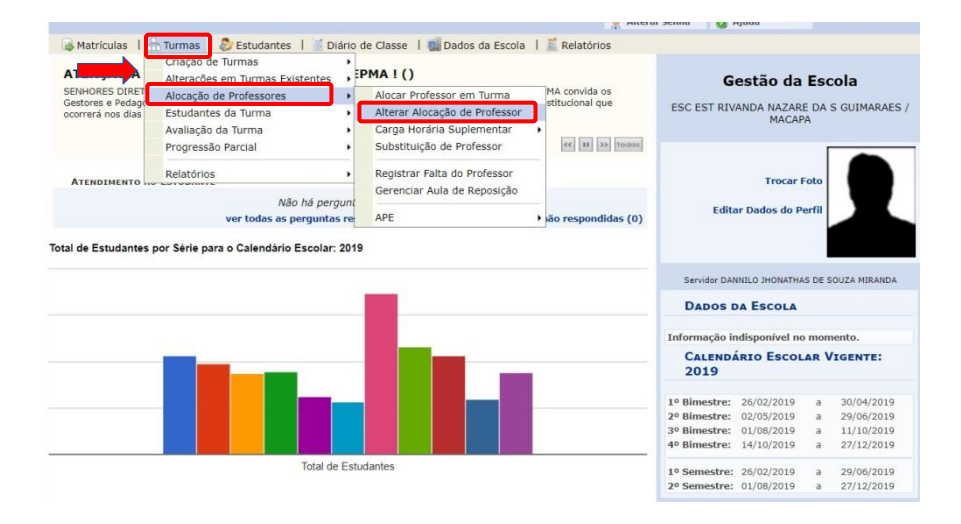

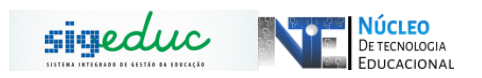

<u>Passo 2:</u> o sistema mostra a seguinte tela, clique em buscar, logo após, selecione a turma.

|                                                                       | 1        |                                                                        | Co                                                                                                    | ONSULT                                             | AR TURMA                      |                                                                                                    |                                                                    |                                                          |                                                          |   |
|-----------------------------------------------------------------------|----------|------------------------------------------------------------------------|----------------------------------------------------------------------------------------------------|----------------------------------------------------|-------------------------------|----------------------------------------------------------------------------------------------------|--------------------------------------------------------------------|----------------------------------------------------------|----------------------------------------------------------|---|
|                                                                       | 86       | Escola:                                                                | ESC EST                                                                                                    | RIVAND                                             | A NAZARE DA S                 | GUIMARAES                                                                                                    |                                                                    |                                                          |                                                          |   |
|                                                                       | 98       | Ano:                                                                   | • 2019                                                                                                    |                                                    |                               |                                                                                                    |                                                                    |                                                          |                                                          |   |
|                                                                       |          | Etapa de Ensino:                                                       | SELEC                                                                                                    | CIONE -                                            |                               | ٠                                                                                                    |                                                                    |                                                          |                                                          |   |
|                                                                       |          | Série:                                                                 | SELEC                                                                                                    | CIONE -                                            |                               |                                                                                                    |                                                                    |                                                          |                                                          |   |
|                                                                       |          | Nome da Turma:                                                         |                                                                                                    |                                                    |                               |                                                                                                    |                                                                    |                                                          |                                                          |   |
|                                                                       | 0        | Turno:                                                                 | SELEC                                                                                                    | CIONE -                                            |                               |                                                                                                    |                                                                    |                                                          |                                                          |   |
|                                                                       |          |                                                                        | BU                                                                                                    | JSCAR                                              | CANCELAR                      |                                                                                                    |                                                                    |                                                          |                                                          |   |
|                                                                       |          |                                                                        |                                                                                                    |                                                    |                               |                                                                                                    |                                                                    |                                                          |                                                          |   |
|                                                                       |          |                                                                        |                                                                                                    |                                                    |                               |                                                                                                    |                                                                    |                                                          |                                                          |   |
|                                                                       |          |                                                                        |                                                                                                    |                                                    |                               |                                                                                                    |                                                                    |                                                          |                                                          | 4 |
|                                                                       |          |                                                                        | 4                                                                                                    | ): Selec                                           | ionar Turma                   |                                                                                                    |                                                                    |                                                          |                                                          |   |
|                                                                       | _        | _                                                                      | TURMA                                                                                                    | ): Selec                                           | ionar Turma<br>DITRADAS (43   | )                                                                                                    |                                                                    |                                                          | Possui                                                   |   |
| Ano Semestre                                                          |          |                                                                        | Turma                                                                                                    | ): Selec                                           | lonar Turma<br>DNTRADAS (43   | )<br>Horário                                                                                                    | Capacidade                                                         | • Matriculados                                           | Possui                                                   |   |
| Ano Semestre<br>NSINO FUNDAMI                                         | ENTAL II | E (6º AO 9º ANO)                                                       | TURMA<br>Turma                                                                                                    | ): Selec                                           | ionar Turma<br>DNTRADAS (43   | )<br>Horário                                                                                                    | Capacidade                                                         | • Matriculados                                           | Possui<br>NEE 2                                          |   |
| Ano Semestre<br>NSINO FUNDAMI<br>019                                  | ENTAL II | E (6° AO 9° ANO)<br>EFMTEI                                             | TURMA<br>Turma<br>F6ºA / 6º ANO / MAN                                                                                                    | <b>): Selec</b><br>AS ENCO<br>NHĂ                  | Conar Turma<br>Distradas (43  | )<br>Horărio<br>07:30 - 12:4                                                                                      | Capacidade                                                         | : Matriculados<br>32                                     | Possui<br>NEE 2<br>Sim                                   |   |
| Ano Semestre<br>NSINO FUNDAMI<br>019<br>019                           | ENTAL II | E (6° AO 9° ANO)<br>EFMTEI<br>EFMTEI                                   | TURMA<br>Turma<br>56°A / 6° ANO / MAN<br>56°B / 6° ANO / MAN                                                                                                    | <b>): Selec</b><br>AS ENCO<br>NHĂ<br>NHĂ           | Conar Turma<br>DATRADAS (43   | )<br>Horário<br>07:30 - 12:4<br>07:30 - 12:4                                                                      | Capacidade<br>0 35<br>0 35                                         | Matriculados<br>32<br>32                                 | Possui<br>NEE2<br>Sim<br>N70                             |   |
| Ano Semestre<br>VSINO FUNDAMI<br>019<br>019                           | ENTAL II | E (6° AO 9° ANO)<br>EFMTEI<br>EFMTEI<br>EFMTEI                         | Turma<br>Turma<br>569A / 69 ANO / MAN<br>569B / 69 ANO / MAN<br>769C / 69 ANO / MAN                                                                                     | D: Selec<br>NS ENCO<br>NHĂ<br>NHĂ                  | Conar Turma<br>DATRADAS (43   | )<br>Horário<br>07:30 - 12:4<br>07:30 - 12:4<br>07:30 - 12:4                                                      | Capacidade<br>0 35<br>0 35<br>0 35                                 | Matriculados<br>32<br>32<br>32                           | Possui<br>NEE2<br>Sim<br>N70<br>N70                      |   |
| Ano Semestre<br>NSINO FUNDAMI<br>019<br>019<br>019                    | ENTAL I  | t (6° AO 9° ANO)<br>EPMTEI<br>EPMTEI<br>EPMTEI<br>EPMTEI               | Turma   Turma   569A / 69 ANO / MAN   569B / 69 ANO / MAN   569C / 69 ANO / MAN   569C / 69 ANO / MAN                                                                   | Selec<br>NHĂ<br>NHĂ<br>NHĂ<br>NHĂ                  | Conar Turma<br>Diffradas (43) | )<br>07:30 - 12:<br>07:30 - 12:<br>07:30 - 12:<br>07:30 - 12:                                                     | Capacidade<br>0 35<br>0 35<br>0 35<br>0 35                         | Matriculados<br>32<br>32<br>32<br>32<br>32               | Possui<br>NEE2<br>Sim<br>N70<br>N70<br>N70               |   |
| Ano Semestre<br>NSINO FUNDAMI<br>019<br>019<br>019<br>019<br>019      | ENTAL II | E (6° AO 9° ANO)<br>EFMTEI<br>EFMTEI<br>EFMTEI<br>EFMTEI<br>EFMTEI     | TURMA   TURMA   TURMA   TURMA   F608 / 60 ANO / MAN   F608 / 60 ANO / MAN   F607 / 60 ANO / MAN   F607 / 60 ANO / MAN   F607 / 60 ANO / MAN                             | D: Selec<br>NHĂ<br>NHĂ<br>NHĂ<br>NHĂ<br>NHĂ        | cionar Turma<br>ONTRADAS (43  | )<br>07:30 - 12:4<br>07:30 - 12:4<br>07:30 - 12:4<br>07:30 - 12:4<br>07:30 - 12:4                                 | Capacidade<br>0 35<br>0 35<br>0 35<br>0 35<br>0 35                 | 32<br>32<br>32<br>32<br>32<br>32<br>32<br>31             | Possui<br>NEE2<br>Sim<br>N70<br>N70<br>N70<br>N70<br>N70 |   |
| Ano Semestre<br>NSINO FUNDAMI<br>1019<br>1019<br>1019<br>1019<br>1019 | ENTAL II | E (6º AO 9º ANO)<br>EFMTE<br>EFMTE<br>EFMTE<br>EFMTE<br>EFMTE<br>EFMTE | TURMA   Turma   F69A / 69 ANO / MAN   F69B / 69 ANO / MAN   F69C / 69 ANO / MAN   F69C / 69 ANO / MAN   F69E / 69 ANO / MAN   F69E / 69 ANO / MAN   F69E / 69 ANO / MAN | J: Selec<br>NHĂ<br>NHĂ<br>NHĂ<br>NHĂ<br>NHĂ<br>NHĂ | cionar Turma<br>DNTRADAS (43  | )<br>07:30 - 12:4<br>07:30 - 12:4<br>07:30 - 12:4<br>07:30 - 12:4<br>07:30 - 12:4<br>07:30 - 12:4<br>07:30 - 12:4 | Capacidade<br>0 35<br>0 35<br>0 35<br>0 35<br>0 35<br>0 35<br>0 40 | * Matriculados<br>32<br>32<br>32<br>32<br>32<br>31<br>37 | Possui<br>MEE2<br>Sim<br>N7o<br>N7o<br>N7o<br>N7o<br>Sim |   |

<u>Passo 3:</u> Busque pelo professor e a componente, clique no Botão <u>Alterar</u>:

| Caro Gestor Escolar,                           |                                        |                                                                                          |                                                        |            |                 |                       |                    |          |
|------------------------------------------------|----------------------------------------|------------------------------------------------------------------------------------------|--------------------------------------------------------|------------|-----------------|-----------------------|--------------------|----------|
| -Para efetuar a alocaç<br>-Para remover uma al | ão de um professo<br>ocação de um prof | or nesta turma, selecione uma disciplina.<br>fessor nesta turma, clique em Finalizar Alo | cação.                                                 |            |                 |                       |                    | L        |
|                                                |                                        | Escola: ESC EST RIVANDA<br>Etapa de Ensino: ENSINO FUNDAME<br>Turma: EFMTEF6ºA / MANI    | NAZARE DA S GUIMARAE<br>NTAL II (6º AO 9º ANO) -<br>HÃ | S<br>6º AN | þ               |                       |                    | I        |
|                                                | ③: Selecion                            | nar Disciplina 🛛 🥪: Alterar Alocação                                                     | ③: Remover Alocação                                    | 0: /       | Alocar Professo | r Auxiliar            |                    |          |
|                                                |                                        | DISCIPLINA                                                                               | AS DA TURMA                                            |            |                 |                       |                    |          |
| componente<br>Curricular                       | Período                                | Professor                                                                                | Matrícula/Vínculo                                      | M/A        | Horário         | Início da<br>Alocação | Fim da<br>Alocação | T        |
| PORTUGUESA                                     | 1.º Semestre                           | LEILA CRISTINA DE OLIVEIRA                                                               | 1125672 / 1                                            | 4          | 24M34           | 26/02/2019            | 27/12/2019         | -        |
| ARTE                                           | 1 <sup>o</sup> Semestre                | LEILE PATRICIA ROSA DOS SANTOS                                                           | 926558 / 1                                             | 2          | 4M12            | 26/02/2019            | 27/12/2019         | ( )      |
| EDUCACAO FISICA                                | 1 º semestre                           | WENDELL RAMON SANTOS DA SILVA                                                            | 1223275/1                                              | 2          | SM45            | 26/02/2019            | 27/12/2019         | 1        |
| MATEMATICA                                     | 1 º Semestre                           | KLEYZER COUGLHAN DE ALENCAR BRI                                                          | JCE 407275 / 1                                         | 4          | 2M12 3M56       | 26/02/2019            | 27/12/2019         | 🥪 🤋      |
| CIENCIAS                                       | 1 º Semestre                           | ANGELA CARINA DE ANDRADE SILVA                                                           | 1103962 / 1                                            | 3          | 3M34 5M3        | 26/02/2019            | 27/12/2019         | 🥪 🖲      |
| ISTORIA                                        | 1 º Semestre                           | CELIO CARLOS SILVA CORTE                                                                 | 1126342 / 1                                            | 3          | 5M12 6M5        | 26/02/2019            | 27/12/2019         | 🥪 🧕      |
| BEOGRAFIA                                      | 1 º Semestre                           | ANA PAULA PEREIRA DE SOUZA                                                               | 903167 / 1                                             | з          | 3M12 4M5        | 26/02/2019            | 27/12/2019         | 🥪 S      |
| NSINO RELIGIOSO                                | 1 º Semestre                           | IONE DOS SANTOS SOARES                                                                   | 324442 / 1                                             | 1          | 2M5             | 30/04/2019            | 07/03/2020         | 🥪 🖲      |
| ESTRANGEIRA                                    | 1 º Semestre                           | JACKLINE BATISTA ALVES                                                                   | 852724 / 1                                             | 2          | 6M34            | 26/02/2019            | 27/12/2019         | 🥪 S      |
| ESTUDOS AMAPAENSES<br>E AMAZÔNICOS             | 1 º Semestre                           | FLAVIO SOUSA DE JESUS                                                                    | 1165321 / 1                                            | 2          | 6M12            | 26/02/2019            | 27/12/2019         | <u>و</u> |
|                                                |                                        | Escolher Outra T                                                                         | urma << Voltar                                         |            |                 |                       |                    |          |
|                                                |                                        | DISCIPLINAS DA TURMA CO                                                                  | M PROFESSORES AUX                                      | ILIAI      | les             |                       |                    |          |
| omponente<br>urricular                         | Período                                | Professor                                                                                | Matrícula/Vínculo                                      | M/A        | Horário         | Início da<br>Alocação | Fim da<br>Alocação |          |
| orfessor Auxiliar                              |                                        |                                                                                          |                                                        |            | Não Informado   |                       |                    |          |

Passo 4: Altere a data de alocação, clique no Botão Alterar:

| ro Gestor Escolar,            |                                                                                                    |                            |                    |          |   |
|-------------------------------|----------------------------------------------------------------------------------------------------|----------------------------|--------------------|----------|---|
| ra efetuar a finalização da a | locação de um professor para esta disciplina, o                                                                                                    | onfira as informações do f | formulário abaixo: |          |   |
| Esc                           | a: ESC EST RIVANDA NAZARE DA S GUIMAR                                                                                                    | AES .                      |                    |          |   |
| Turi                          | na: EFMTEF6ºA / MANHĂ                                                                                                    |                            |                    |          |   |
| Discipli                      | na: L. PORTUGUESA                                                                                                    |                            |                    |          |   |
|                               |                                                                                                    |                            |                    |          |   |
|                               | Αιοςαςão de                                                                                                    | PROFESSOR EM TUR           | ма                 |          |   |
|                               | 😴: Alterar Finalização                                                                                                    | da Alocação 🛛 : Rem        | over Alocação      |          |   |
| HISTÓRICO                     | DE ALOCAÇÃO DA TURMA.                                                                                                    |                            |                    |          |   |
| Matricula                     | Professor                                                                                                    | Inicio                     | Fim                | Situação |   |
| 1125672 / 1                   | LEILA CRISTINA DE OLIVEIRA                                                                                                    | 26/02/2019                 | 27/12/2019         | ATIVA    | 3 |
| ALOCAR PR                     | OFESSOR EM TURMA                                                                                                    |                            |                    |          |   |
|                               | Módulo/Aula: 4 Aulas/Seman                                                                                                    | a                          |                    |          |   |
|                               | Matricula/Vinculo: 1125672 / 1                                                                                                    |                            |                    |          |   |
|                               | Professor : LEILA CRISTIN                                                                                                    | A DE OLIVEIRA              |                    |          |   |
|                               | Início da Alocação:                                                                                                    |                            |                    |          |   |
|                               | Fim da Alocação: * 27/12/2019                                                                                                    | 📑 💷 Finalizar Alocação     |                    |          |   |
|                               |                                                                                                    |                            |                    |          |   |
|                               | and an and a second second sec |                            |                    |          |   |

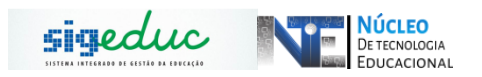

## REMOÇÃO DE ALOCAÇÃO DE PROFESSOR

Atenção: É importante destacar que, se por acaso, a alocação foi feita erroneamente, é preciso remover a alocação como mostrado logo abaixo.

<u>Passo 1:</u> Para realizar a remoção de professor na turma Acesse Turmas > Alocação de Professores > Alterar Alocação de Professor, após consultar a turma, vodê deverá clicar no ícone da lixeira conforme mostrado na imagem a seguir:

|                          |              |              | runnur entorenny, ny | I LOIVIL            |      |                      |                       |                    |     |
|--------------------------|--------------|--------------|----------------------|---------------------|------|----------------------|-----------------------|--------------------|-----|
|                          | Seleciona    | r Disciplina | 😺: Alterar Alocação  | 🮯: Remover Alocação | 📀: / | Alocar Professor     | Auxiliar              |                    |     |
|                          |              |              | DISCIPLIN            | nas da Turma        |      |                      |                       |                    |     |
| Componente<br>Curricular | Período      | Professor    |                      | Matrícula/Vínculo   | M/A  | Horário              | Início da<br>Alocação | Fim da<br>Alocação |     |
| LÍNGUA PORTUGUESA        | 1 º Semestre |              |                      | 412678 / 1          | 6    | 2I34 3I3 5I45<br>6I7 | 27/02/2020            | 12/12/2020         | 🤛 🧕 |
| ARTE                     | 1 º Semestre |              |                      | 1104500 / 1         | 2    | 4I12                 | 02/03/2020            | 12/12/2020         |     |
| LÍNGUA INGLESA           | 1 º Semestre |              |                      | 866679 / 1          | 2    | 3167                 | 27/02/2020            | 12/12/2020         | 🥏 🕑 |
| LÍNGUA ESTRANGEIRA<br>II | 1 º Semestre |              |                      |                     | -    | 217                  |                       |                    | ٩   |
| EDUCACAO FISICA          | 1 º Semestre |              |                      | 995029 / 1          | 2    | 2156                 | 27/02/2020            | 12/12/2020         | 🤯 🥑 |
| MATEMÁTICA               | 1 º Semestre |              |                      | 875970 / 4          | 6    | 3189 513 61129       | 02/03/2020            | 12/12/2020         | 🤯 🤕 |
| FISICA                   | 1 º Semestre |              |                      | 943380 / 3          | 3    | 413 6156             | 02/03/2020            | 12/12/2020         | 🥪 🥑 |
| QUIMICA                  | 1 º Semestre |              |                      |                     | -    | 5189 614             |                       |                    | Ø   |
| BIOLOGIA                 | 1 º Semestre |              |                      | 395110 / 1          | 3    | 5I12 6I8             | 27/02/2020            | 12/12/2020         | 🥪 🥑 |
| HISTORIA                 | 1 º Semestre |              |                      | 408930 / 1          | 2    | 4167                 | 27/02/2020            | 12/12/2020         | 🥪 🥑 |
|                          |              |              |                      |                     | -    |                      |                       |                    |     |

Passo 2: Dê o aceite na mensagem que irá aparecer:

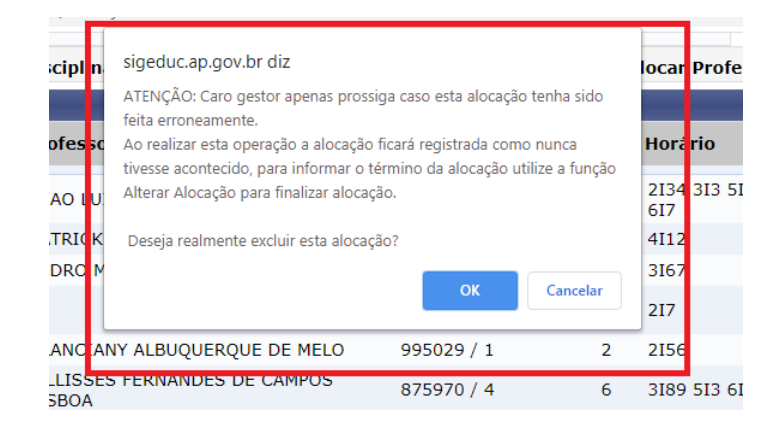

Passo 2: Informe a justificativa e clique em continuar para finalizar a operação:

| P | Portal da Gestão Escolar > Remover Alocação                                                         |
|---|----------------------------------------------------------------------------------------------------|
|   | Caro Usuário,<br>para remover a alocação será necessário informar uma justificativa para a remoção. |
|   | Dados do Servidor:                                                                                  |
|   | Nome: JOAO LUIZ VALENTE RIBEIRO<br>Periodo da Alocação: 27/02/2020 à 12/12/2020                     |
|   | Justificativa: *                                                                                    |
|   | Continuar << Voltar                                                                                 |